# Elevplanskonference 2014

ELEVPLAN I DEN MERKANTILE SKOLEPRAKTIK FINN VENDELBOE, UCHOLSTEBRO

# Dagsorden/Indhold

Synliggørelse af disse emner i elevplan:

- 1. Jobsøgning
- 2. Skoleaftale
- 3. Ferie
- 4. Skoleophold
- 5. VFU

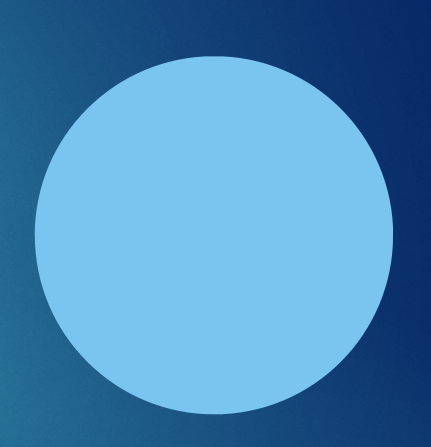

# 1. Jobsøgning, synliggørelse på elevplan

- Log på elevplan som medarbejder
- Gå ind i elevens uddannelsesplan under "Mine mål med uddannelsen" og klik på "vis kladde"
  - Eleven kan fremsøges på flere måder, f.eks. i menuen "oversigt" – "elevliste" – vælg derefter "Uddannelsesplan"
- Eleverne synliggør jobsøgning under "Praktikpladssøgning" og en samlet oversigt over dette kan ses ved at klikke på "Historik"

|                                     | Oversigter          |                                                    |                   |
|-------------------------------------|---------------------|----------------------------------------------------|-------------------|
| -                                   | Aftaler             |                                                    |                   |
|                                     | Aktiviteter pr. ele | w                                                  |                   |
| _                                   | Elevliste           |                                                    |                   |
|                                     | Elevtilmeldinger    |                                                    |                   |
|                                     | Godskrivning for    | r fag                                              |                   |
|                                     | Karakterlister      |                                                    |                   |
|                                     | Statistik           |                                                    |                   |
|                                     | Udd. planer         |                                                    |                   |
|                                     | Valgf. spec. fag    |                                                    |                   |
| /is kladde Vis go                   | dkendt Sammenlign   |                                                    | Sidst gemt 15/09- |
| /is alle                            |                     |                                                    |                   |
| <ul> <li>Mine mål med ud</li> </ul> | Idannelsen          |                                                    | Hjæ               |
| Mål med uddann                      | elsen               | Voksenlæreplads på kontor, regnskab og blæksprutte |                   |
| Praktikpladssøgn                    | ing                 | 15/09 2014 Samson Pumps, Viborg                    |                   |
| VISES INKE TO                       | 4)                  | Ansøgning salgselev Samson Pumps.pdf               |                   |
|                                     |                     |                                                    |                   |

## 1. Jobsøgning, synliggørelse på elevplan

- Eksempel på historik med vedhæftede
   PDF-filer
- Hvis elevens jobsøgning kan godkendes klikkes på "Godkend kladde"

| ▶ Grundforløb         | Hjælp |
|-----------------------|-------|
| Hovedforløb           | Hjælp |
| ▶ Diverse             | Hjælp |
| ▼ Skolens go kendelse | Hjælp |
| Godkend kladde        |       |
|                       |       |

| raktiksøgn | inghistorik                                                                                                    | × |
|------------|----------------------------------------------------------------------------------------------------|---|
|            |                                                                                                    |   |
| 15/09-14   | 15/09 2014 Samson Pumps, Viborg<br>Ansegning salgseler Samson Pumps pdf                                                                                                    |   |
| 11/09-14   | Struer Statsgymnasium 11/09-2014 Struer<br>STRUER STATSGYMNASIUM SØGER KONTORELEV.pdf                                                                                                    |   |
| 10/09-14   | Wiley X Europe, salgstrainee, Vemb 09/09<br>Knud Damsgård Nielsen ApS, lager / kontoreler, Herning 10/09<br>Ansegning Vald bern pri Wiley X Europe LLC pdf<br>Ansegning, lage kontor eller pdf                                                                                                    |   |
| 04/09-14   | Valdemar Bim 04/09 2014 uopfordret<br>Ansøgning Vald bim pdf                                                                                                    |   |
| 04/09-14   | Viktech 20/08 2014<br>Danbolig Herning 03/09 2014<br>Ansagning Watesh serviceminded kontorelev docx<br>Ansegning Danbolig Herning pdf                                                                                                    |   |
| 26/08-14   | Avnet Nortec A/S Handelselev Silkeborg 13/08-2014<br>Ansegning Avnet Nortec.docx                                                                                                    |   |
| 18/08-14   | ATP Centeret 18/08-2014 7500 Holstebro<br>Cheminova 18/08 2014 7500 Holstebro<br>Ansegning ATP Centeret pdf<br>Ansegning Cheminova docx                                                                                                    |   |
| 12/08-14   | Kontorelev Asmildikoster Landbrugsskole den 12/08-2014<br>Elev til Henringsholm Erhvervaskole den 12/08-2014<br>Ansegning Amildikoster Landbrugsskole pdf<br>Ansegning Herningsholm Erhvervaskole pdf                                                                                                    |   |
| 29/07-14   | Thy-Mors HF og VUC 29/07 2014<br>Ansøgning kontorelev Thy-Mors HF og VUC pdf                                                                                                    |   |
| 28/07-14   | Kontorassistenteler til flyveråbnet Kanup 26/06 2014<br>Hejskolen for krantine erhner 26/06 2014<br>Premier ta 26/06 22/07<br>Gavet AV 25/06 2010<br>Kontoreter Til formant Til Spreklandt Kanup doc<br>Kontoreter Holpsolen for Isofaber Kinnup doc<br>Kontoreter Holpsolen for Isofaber erhner doc<br>Kontoreter Biotennis startet ernegend doc<br>Anagering GACELL doc |   |

# 2. Skoleaftale, synliggørelse på elevplan

- Log på elevplan som medarbejder
- Gå ind i menuen "praktik" i elevensuddannelsesplan
  - Eleven kan fremsøges på flere måder, f.eks. i menuen "oversigt" – "elevliste" vælg derefter "Uddannelsesplan"
- Klik på "Opret nyt indlæg"

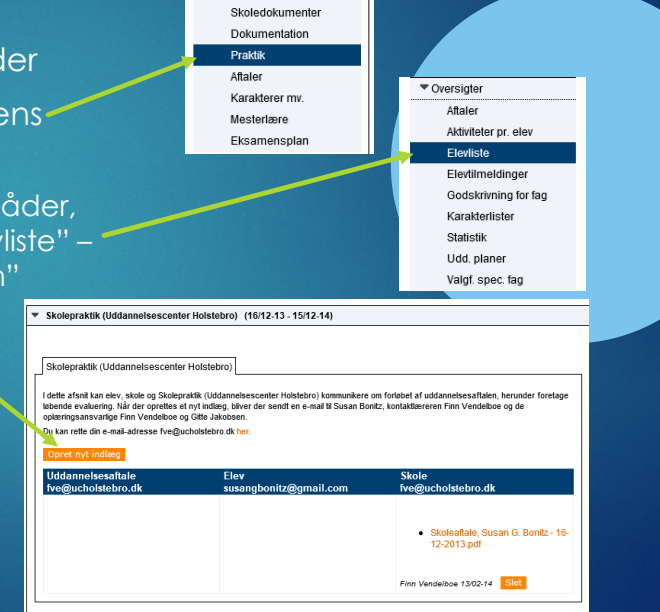

Uddannelsesplan Skoleophold

# 2. Skoleaftale, synliggørelse på elevplan

- Indtast noget passende tekst –
- Upload underskrevet skoleaftale
- Klik OK, og skoleaftalen er synlig på elevplan. Der sendes samtidigt en mail til instruktør og eleven.

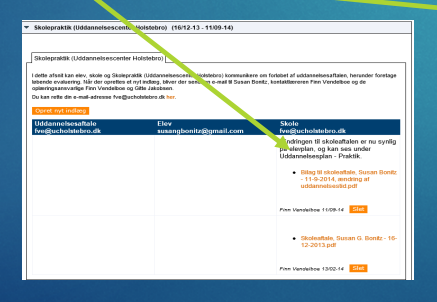

### Skolepraktik (Uddannelsescenter Holstebro) (16/12-13 - 15/12-14)

### Praktikindlæg

🖌 Design 📣 HTML 🔍 Eksem..

Bilag til skoleaftale, Susan Bonitz - 11-9-2014, ændring af uddannelsestid.pdf 🗘

Ok Annuller Pr

# 3. Ferie, synliggørelse på elevplan

- Log på elevplan som virksomhedsmedarbejder
- Sørg for at du er tilknyttet de korrekte elever under "opsætning" – "Medarbejdere og elever". Dette gøres nemmest under "Elever uden oplæringsansvarlig

| Fag og mål                                                                                                    | Uddannelsescent                                                                                                    | er olstebro, SKF                                                                                                    | - Døesvej 70, 750                                                                      | 00 Holstebro                                                                                                    |                                                                                                    |                                                         |                                                                    |
|----------------------------------------------------------------------------------------------------|----------------------------------------------------------------------------------------------------|----------------------------------------------------------------------------------------------------|----------------------------------------------------------------------------------------|----------------------------------------------------------------------------------------------------|----------------------------------------------------------------------------------------------------|---------------------------------------------------------|--------------------------------------------------------------------|
| Uddannelsesplan/-bog                                                                                          |                                                                                                    | -                                                                                                    |                                                                                        |                                                                                                    |                                                                                                    |                                                         |                                                                    |
| Beskeder                                                                                                    | Elever uden opla                                                                                                    | eringsansvarlig -                                                                                                    | 9 elever                                                                               |                                                                                                    |                                                                                                    |                                                         |                                                                    |
| Relevante links                                                                                               | b Drian Kristenson                                                                                                    | - 15 alcoor                                                                                                    |                                                                                        |                                                                                                    |                                                                                                    |                                                         |                                                                    |
| • Opsætning                                                                                                   | P Diterratavenasi                                                                                                    | 1-13-66761                                                                                                    |                                                                                        |                                                                                                    |                                                                                                    |                                                         |                                                                    |
| Medarbejdere og elever                                                                                        | Charlotte Stamp                                                                                                    | e Stensig - 19 ele                                                                                                    | ver                                                                                    |                                                                                                    |                                                                                                    |                                                         |                                                                    |
| Adgang for alle                                                                                               | Claus Junker - 4                                                                                                    | elever                                                                                                    |                                                                                        |                                                                                                    |                                                                                                    |                                                         |                                                                    |
| Brunerindstillinger                                                                                           |                                                                                                    |                                                                                                    |                                                                                        |                                                                                                    |                                                                                                    |                                                         |                                                                    |
| Brugerindstillinger<br>Ny adgangskode                                                                         | Ernæringsassis                                                                                                    | tent Silkeborg - 10                                                                                                   | ) elever                                                                               |                                                                                                    |                                                                                                    |                                                         |                                                                    |
| Brugerindstillinger L<br>Ny adgangskode E<br>Ret person oplysn.                                               | Ernæringsassisi                                                                                                    | tent Silkeborg - 10                                                                                                   | ) elever                                                                               |                                                                                                    |                                                                                                    |                                                         |                                                                    |
| Brugerindstillinger<br>Ny adgangskode<br>Ret person oplysn.<br>Medarbejderliste                               | <ul> <li>Ernæringsassist</li> <li>Finn Vendelboe</li> </ul>                                                                                          | tent Silkeborg - 10<br>- 8 elever                                                                                     | ) elever                                                                               |                                                                                                    |                                                                                                    |                                                         |                                                                    |
| Brugerindstillinger<br>Ny adgangskode<br>Ret person oplysn.<br>Medarbejderliste<br>Skærmlæser                 | Ernæringsassist     Finn Vendelboe     Fornsvn                                                                                                    | tent Silkeborg - 10<br>- 8 elever<br>- Efternavn                                                                      | ) elever                                                                               | ▲ Slutdato                                                                                                    | ▲ Speciale                                                                                                    | Å                                                       |                                                                    |
| Brugerindsbillinger<br>Ny adgangskode<br>Ret person oplysn.<br>Medarbejderliste<br>Skærmlæser                 | Ernæringsassist     Finn Vendelboe     Eornavn     Anna,                                                                                             | tent Silkeborg - 10<br>- 8 elever<br>Efternavn<br>Andrijevska                                                         | A Startdato A 24/02-14                                                                 | Slutdato<br>23/02-15                                                                                                    | Speciale Kontorservice                                                                                                    | .▲<br>Fjern                                             | Redigé                                                             |
| Brugerindsbillinger<br>Ny adgangskode<br>Ret person oplysn.<br>Medarbejderliste<br>Skærmlæser<br>▶ Systemadm. | Ernæringsassisi     Finn Vendelboe     Fornavn A Anna, Charlotte                                                                                     | tent Silkeborg - 10<br>- 8 elever<br>Efternavn<br>Andriievska<br>Jensen                                               | elever                                                                                 | <ul> <li>Slutdato</li> <li>23/02-15</li> <li>20/05-15</li> </ul>                                                                                           | Speciale     Kontorservice     Administration                                                                                              | ▲<br>Fjern<br>Fjern                                     | Redigé<br>Redigé                                                   |
| Brugerindstillinger<br>Ny adgangskode<br>Ret person oplysn.<br>Medarbejderliste<br>Skærmisser<br>▶ Systemadm. | Ernæringsassisi     Finn Vendelboe     Fornavn     Anna,     Charlotte     Hanne                                                                     | tent Silkeborg - 10<br>- 8 elever<br>Efternavn<br>Andriievska<br>Jensen<br>Christiansen                               | A Startdato A<br>24/02-14<br>01/03-14<br>21/05-14                                      | <ul> <li>Slutdato</li> <li>23/02-15</li> <li>20/05-15</li> <li>20/05-15</li> </ul>                                                                         | Speciale     Kontorservice     Administration     Administration                                                                           | A<br>Fjern<br>Fjern<br>Fjern                            | Redigé<br>Redigé<br>Redigé                                         |
| Brugerindstillinger<br>Ny adgangskode<br>Ret person ophysn.<br>Medarbejderfiste<br>Skærmlæser<br>≽ Systemadm. | Ernæringsassist     Finn Vendelboe     Fornavn     Anna,     Charlotte     Hanne     Janni Charina                                                   | tent Silkeborg - 10<br>- 8 elever<br>Efternavn<br>Andrijevska<br>Jensen<br>Christiansen<br>Møldrup                    | ▲ Startdato ▲<br>24/02-14<br>01/03-14<br>21/05-14<br>24/02-14                          | <ul> <li>Slutdato</li> <li>23/02-15</li> <li>20/05-15</li> <li>20/05-15</li> <li>23/02-15</li> </ul>                                                       | Speciale     Kontorservice     Administration     Administration     Kontorservice                                                         | ▲<br>Fjern<br>Fjern<br>Fjern<br>Fjern                   | Redigé<br>Redigé<br>Redigé<br>Redigé                               |
| Brugerindstillinger<br>Ny adgangskode<br>Ret person oplysn.<br>Medarhojderiste<br>Skærmlæser<br>≶sjstemadm.   | Ernæringsassisi     Finn Vendelboe     Fornavn     Anna,     Charlotte     Hanne     Janni Charina     Jonna Hoelgaard                               | lent Silkeborg - 10<br>- 8 elever<br>Andriievska<br>Jensen<br>Christiansen<br>Meldrup<br>Nielsen                      | elever     Startdato      24/02-14     01/03-14     21/05-14     24/02-14     27/06-14 | <ul> <li>Slutdato</li> <li>23/02-15</li> <li>20/05-15</li> <li>20/05-15</li> <li>23/02-15</li> <li>15/12-14</li> </ul>                                     | Speciale     Kontorservice     Administration     Administration     Administration                                                        | ▲<br>Fjern<br>Fjern<br>Fjern<br>Fjern                   | Redigé<br>Redigé<br>Redigé<br>Redigé<br>Redigé                     |
| Brugerindstillinger<br>Ny adgangskode<br>Ret person oplysn.<br>Medarbejderliste<br>Skærmlæser<br>> Systemadm. | Ernæringsassist      Finn Vendelboe      Fornavn     Anna,     Charlotte     Hanne     Janni Charina     Jonna Hoelgaard     Linda Engberg           | lent Silkeborg - 10<br>- 8 elever<br>- Andriievska<br>Jensen<br>Christiansen<br>Moldrup<br>Nielsen<br>Harbøl          | elever                                                                                 | <ul> <li>Slutdato</li> <li>23/02-15</li> <li>20/05-15</li> <li>20/05-15</li> <li>23/02-15</li> <li>15/12-14</li> <li>28/07-15</li> </ul>                   | ▲ Speciate<br>Kontorservice<br>Administration<br>Administration<br>Kontorservice<br>Administration                                         | ▲<br>Fjern<br>Fjern<br>Fjern<br>Fjern<br>Fjern          | Redigé<br>Redigé<br>Redigé<br>Redigé<br>Redigé<br>Redigé           |
| Brugerindstillinger<br>Ny adgangskode<br>Ret persion oplysin.<br>Medarbejderliste<br>Skærmlæser<br>Systemadm. | Ernæringsassist     Finn Vendelboe     Fornavn     Anna,     Charlotte     Hanne     Janni Charina     Jonna Hoelgaard     Linda Engberg     Mariana | tent Silkeborg - 10<br>- 8 elever<br>Andriievska<br>Jensen<br>Christiansen<br>Moldrup<br>Nielsen<br>Harbel<br>Søgaard | elever                                                                                 | <ul> <li>Slutdato</li> <li>23/02-15</li> <li>20/05-15</li> <li>23/02-15</li> <li>23/02-15</li> <li>15/12-14</li> <li>28/07-15</li> <li>21/07-15</li> </ul> | Speciale     Kontorservice     Administration     Kontorservice     Administration     Kontorservice     Administration     Administration | ▲<br>Fjern<br>Fjern<br>Fjern<br>Fjern<br>Fjern<br>Fjern | Redigé<br>Redigé<br>Redigé<br>Redigé<br>Redigé<br>Redigé<br>Redigé |

| rinkiyt incoarbejdere ur | Susur Donitz                                  |
|--------------------------|-----------------------------------------------|
| Fornavn<br>Amnish        | <ul> <li>Efternavn</li> <li>Morina</li> </ul> |
| Anne Marie               | Rokkieer                                      |
| Berit Gade               | Jensen                                        |
| Brian                    | Kristensen                                    |
| Charlotte Stampe         | Stensia                                       |
| Claus                    | Hansen                                        |
| Claus                    | Junker                                        |
| Ernæringsassistent       | Silkeborg                                     |
| Finn                     | Vendelboe                                     |
| Gitte                    | Jakobsen                                      |
| Helle Hessellund         | Nørby                                         |
| Henning Kristian         | Tange                                         |
| Jan Emtkjær              | Jensen                                        |
| Jette Dalgaard           | Stefansen                                     |
| Kenneth                  | Pedersen                                      |
| Klaus                    | Kristensen                                    |
| Knud                     | Bakke                                         |
| Lasse Holst              | Plougmann                                     |
| Lone                     | Søndergaard                                   |
| Lone Karen Meldgaard     | Algayer                                       |
| Mads Hald                | Madsen                                        |
| Malene Van Roon          | Bøge                                          |
| Maler                    | Randers                                       |
| Ole Bak                  | Nielsen                                       |
| Rie                      | Creutsberg                                    |
| 🗌 Sonja                  | Christiansen                                  |
| Thorleif                 | Thygesen                                      |
| Tove                     | Rasmussen                                     |

# 3. Ferie, synliggørelse på elevplan

Elevoversigt Skole- og praktikperioder Vis fravær andt 14 elev(er) Uddannelsescen Holstebro, SKP, Døesvej 70, Holstebro Når elevens ferie skal synliggøres Udd. aftale Uddannelse klikkes på "Praktikaktiviteter" ud for Susan Bonitz 9 15-11-2014 Kontorservice elevens navn Jonna Hoelgaard Nielsen 0 🗐 🖬 📕 🗐 📰 🖓 🗎 🗅 15-12-2014 Administration 
 0
 0
 0
 0
 0
 0
 0
 0
 0
 0
 0
 0
 0
 0
 0
 0
 0
 0
 0
 0
 0
 0
 0
 0
 0
 0
 0
 0
 0
 0
 0
 0
 0
 0
 0
 0
 0
 0
 0
 0
 0
 0
 0
 0
 0
 0
 0
 0
 0
 0
 0
 0
 0
 0
 0
 0
 0
 0
 0
 0
 0
 0
 0
 0
 0
 0
 0
 0
 0
 0
 0
 0
 0
 0
 0
 0
 0
 0
 0
 0
 0
 0
 0
 0
 0
 0
 0
 0
 0
 0
 0
 0
 0
 0
 0
 0
 0
 0
 0
 0
 0
 0
 0
 0
 0
 0
 0
 ø Rikke Clavilla Ø 17-02-2015 Administration Anna, Andriievska Ø 23-02-2015 Kontorservice Klik på "Ny aktivitet" -23-02-2013 Kontorservice 23-02-2015 Kontorservice 20-05-2015 Administration 20-05-2015 Administration Janni Charina Møldrup 0 Charlotte Jensen A Christia Udfyld felterne 06-08-2014 08-08-201 Uddannelsescenter Holstebro (Skolepraktik) Klik på Gem Opret aktivitet Her kan du beskur Uddannelsesaftale ' ~+tivitet n skal deltage Uddannelsescenter Holstebro, SKP, Døe ~ Ferie 25. september 2014 Beskrivelse Ferie 25. september 2014 start- og slutdato 25092014 - 25092014 ×

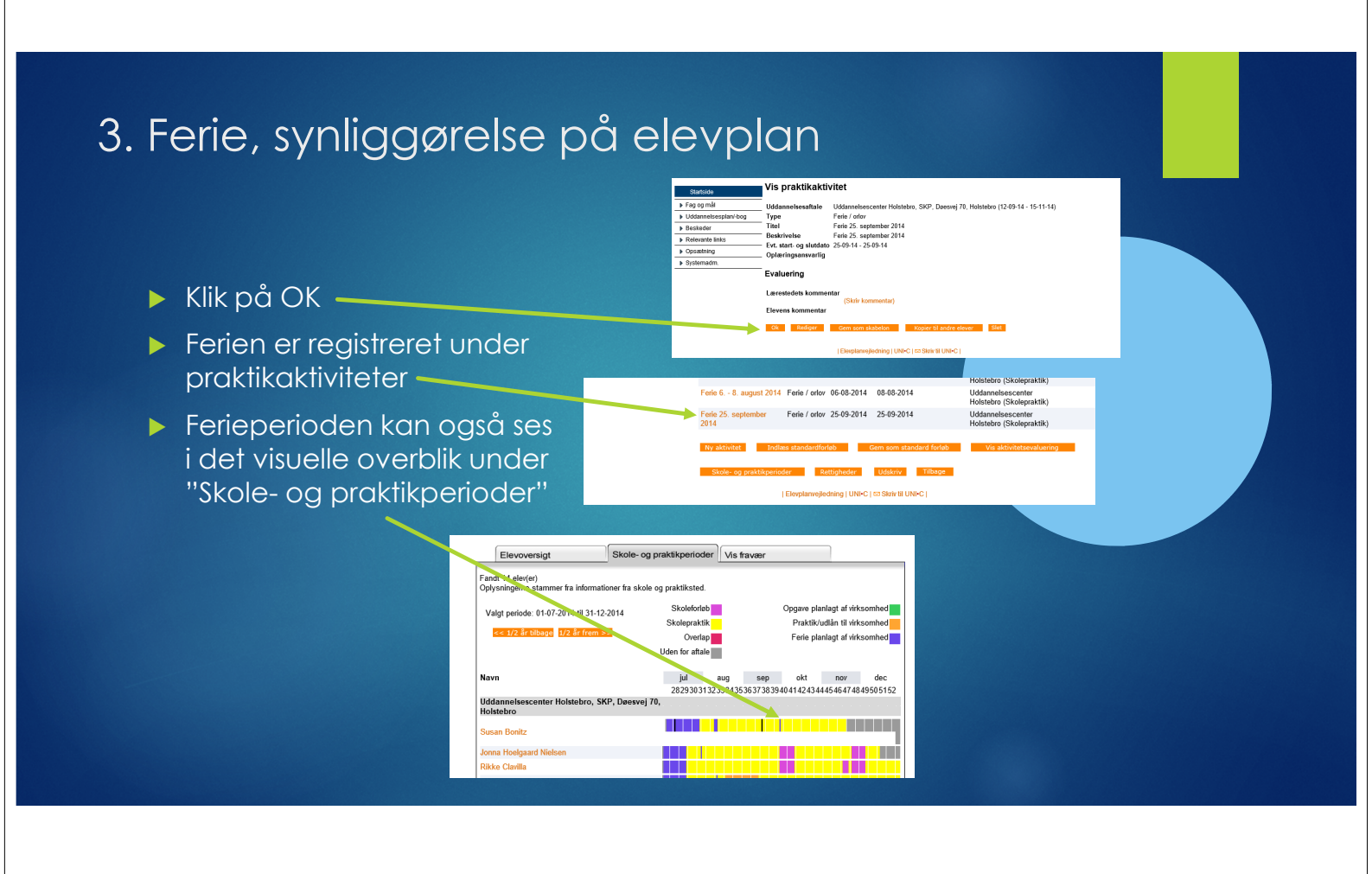

# 4. Skoleophold, synliggørelse på elevplan

- Log på elevplan som virksomhedsmedarbejder
- Hvis skoleopholdet er registreret er det synligt under "Praktikaktiviteter"
- Skoleophold kan også ses i det visuelle overblik under "Skole- og praktikperioder"

| Navn                                                       | jul     | aug      | sep                                       | okt     | nov       | dec      |
|------------------------------------------------------------|---------|----------|-------------------------------------------|---------|-----------|----------|
|                                                            | 2829303 | 13233343 | 53677383940                               | 4 42434 | 445464748 | 49505152 |
| Uddannelsescenter Holstebro, SKP, Døesvej 70,<br>Holstebro |         |          | 1. A. A. A. A. A. A. A. A. A. A. A. A. A. |         |           |          |
| Susan Bonitz                                               |         |          | <u> </u>                                  |         |           |          |
| Jonna Hoelgaard Nielsen                                    |         |          |                                           |         |           |          |
| Rikke Clavilla                                             |         |          |                                           |         |           |          |
| Anna, Andriievska                                          |         |          |                                           |         |           |          |
| Janni Charina Møldrup                                      |         |          |                                           |         |           |          |
| Charlotte Jensen                                           |         |          |                                           |         |           |          |
| Users Objetisterses                                        |         |          |                                           |         |           |          |

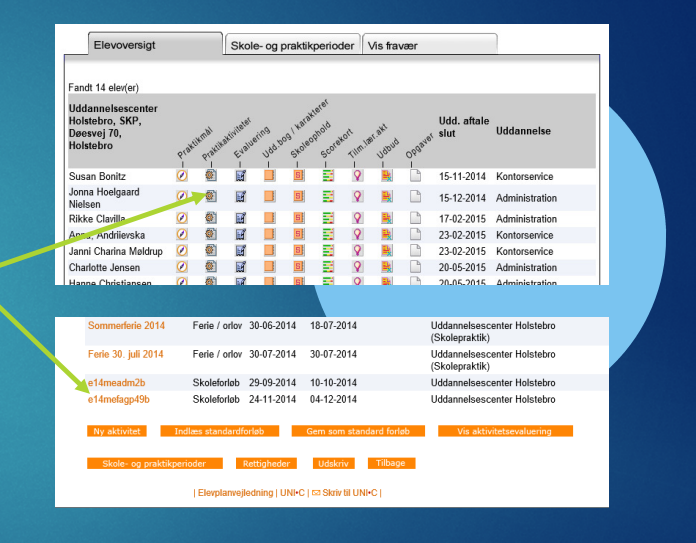

# 5. VFU-aftale, synliggørelse på elevplan

- Log på elevplan som medarbejder
- Gå ind i menuen "praktik" i elevens uddannelsesplan
  - Eleven kan fremsøges på flere måder, f.eks. i menuen "oversigt" – "elevliste" vælg derefter "Uddannelsesplan"
- Hvis VFU-aftalen er registreret i elevplan kan der klikkes på "Opret nyt indlæg"

| ▼Uddannelsesplan/-bog                                                                                                    |                                                                                                    |                            |
|----------------------------------------------------------------------------------------------------|----------------------------------------------------------------------------------------------------|----------------------------|
| Uddannelsesplan                                                                                                    |                                                                                                    |                            |
| Skoleophold                                                                                                    |                                                                                                    |                            |
| Skoledokumenter                                                                                                    |                                                                                                    |                            |
| Dokumentation                                                                                                    |                                                                                                    |                            |
| Praktik                                                                                                    |                                                                                                    |                            |
| Aftaler                                                                                                    |                                                                                                    |                            |
| Karakterer mv.                                                                                                    |                                                                                                    |                            |
| Mesterlære                                                                                                    | <ul> <li>Oversigter</li> </ul>                                                                               |                            |
| Eksamensplan                                                                                                    | Aftaler                                                                                                    |                            |
|                                                                                                    | Aktiviteter pr. elev                                                                                         |                            |
|                                                                                                    | Elevliste                                                                                                    |                            |
|                                                                                                    | Elevtilmeldinger                                                                                             |                            |
|                                                                                                    | Godskrivning for fag                                                                                         |                            |
|                                                                                                    | Karakterlister                                                                                               |                            |
|                                                                                                    | Statistik                                                                                                    |                            |
|                                                                                                    | Udd. planer                                                                                                  |                            |
|                                                                                                    | Valgf. spec. fag                                                                                             |                            |
|                                                                                                    |                                                                                                    |                            |
| 51 Holstebro (01/09-14 - 26/09-14)                                                                                                   |                                                                                                    |                            |
| 3f Holstebro<br>Idette afsnit kan elev, skole og 3f Holstebro kommunike<br>oprettes et nyf indlæg, bliver der sendt en «mail til Cha | re om forløbet af uddannelsesaftalen, herunder foretage i<br>fotle Jensen og kontiaktiereren Finn Vendelboe. | øbende evaluering. Når der |
| u kan rette din e-mail-adresse fve@ucholstebro.dk he                                                                                 | e.                                                                                                    |                            |

# 5. VFU-aftale, synliggørelse på elevplan

- Indtast noget passende tekst ~
- Upload underskrevet VFU-aftale
- Klik på OK, og VFU-aftalen er synlig på elevplan. Der sendes samtidigt en mail til instruktør og eleven med den indtastede tekst

| ₽ | Skolepraktik (Uddannelsescenter Holste                                                                                                    | ebro) (01/03-14 - 20/05)                                                                        |                                                                                                    |
|---|----------------------------------------------------------------------------------------------------|-------------------------------------------------------------------------------------------------|----------------------------------------------------------------------------------------------------|
|   |                                                                                                    |                                                                                                 |                                                                                                    |
| • | 3f Holstebro (01/09-14 - 26/09-14)                                                                                                    |                                                                                                 |                                                                                                    |
|   | 3f Holstebro                                                                                                    |                                                                                                 |                                                                                                    |
|   | I dette afsnil kan elev, skole og 3f Holstebro kon<br>oprettes el nyl indæg, biver der sendt en e-ma<br>Du kan rette din e-mail-adresse fve@ucholstebr<br>Opret nyt indlæg | nmunikere om forløbet af uddannelsesat<br>I til Charlotte Jensen og kontaktæreren<br>ro.dk her. | then, herunder foretage løbende evaluering. Når der<br>riv Vendeboe.                                                                                     |
|   | Uddannelsesaftale                                                                                                    | Elev<br>jollycat87@gmail.com                                                                    | kole<br>re@ucholstebro.dk                                                                                                    |
|   |                                                                                                    |                                                                                                 | VFU-aftale med 3F er nu synlig på<br>elerplan, og kan ses under<br>Uddannelsesplan - Praktik.<br>• VFU-aftale 3F, Charlotte Jensen<br>uge 36-39 2014 pdf |
|   |                                                                                                    |                                                                                                 |                                                                                                    |
|   |                                                                                                    |                                                                                                 | elerplan, og kan ses under<br>Uddannelsesplan – Praktik.<br>• VFU-attale 3F, Charlotte Jense<br>uge 36-39 2014 pdf<br>Finn Vendelbes 16/02-14            |

| Normal                                                       | <ul> <li>Arial</li> </ul>  | • 2 •                     | 🝠 • A • 🗞 •       | ≣ * x <sup>1</sup> × |                | 9 🖬 🗐 |  |
|--------------------------------------------------------------|----------------------------|---------------------------|-------------------|----------------------|----------------|-------|--|
| VFU-aftale                                                   | med 3F er nu               | synlig på elevpla         | n, og kan ses und | ler Uddannelses      | plan - Praktik |       |  |
|                                                              |                            |                           |                   |                      |                |       |  |
|                                                              |                            |                           |                   |                      |                |       |  |
|                                                              |                            |                           |                   |                      |                |       |  |
|                                                              |                            |                           |                   |                      |                |       |  |
|                                                              |                            |                           |                   |                      |                |       |  |
|                                                              |                            |                           |                   |                      |                |       |  |
|                                                              |                            |                           |                   |                      |                |       |  |
| 🥕 Design                                                     | A HTML                     | Q Eksem                   |                   |                      |                |       |  |
| 🥜 Design                                                     | ♦ HTML                     | 🔍 Eksem                   |                   |                      |                |       |  |
| Design                                                       | HTML                       | C Eksem                   | 9 2014.pdf ×      |                      |                |       |  |
| Design     VFU-afta     Upload                               | + HTML<br>le 3F, Charlotte | Seksem<br>Jensen uge 36-3 | 9 2014.pdf ×      |                      |                |       |  |
| <ul> <li>Design</li> <li>VFU-afta</li> <li>Upload</li> </ul> | ♦ HTML                     | Sksem<br>Jensen uge 36-3  | 9 2014.pdf 🗙      |                      |                |       |  |

# <section-header>